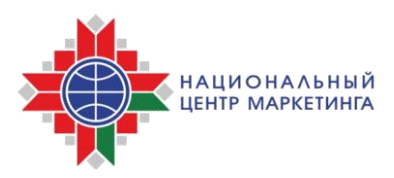

Войти

Регистрация

Закупки

## ИНСТРУКЦИЯ

## о порядке размещения годового плана государственных закупок на электронной торговой площадке НЦМиКЦ <u>www.goszakupki.by</u>

В соответствии с пунктом 2 статьи 19 Закона Республики Беларусь от 13 июля 2012 г. № 419-З «О государственных закупках товаров (работ, услуг)» годовой план государственных закупок формируется ежегодно и после утверждения заказчиком подлежит размещению на электронной торговой площадке в течение пяти рабочих дней, за исключением сведений, составляющих государственные секреты.

Изменения и (или) дополнения в годовой план государственных закупок вносятся заказчиком в том порядке, в котором годовой план государственных закупок был утвержден, и после утверждения заказчиком также подлежат размещению на электронной торговой площадке в течение пяти рабочих дней, за исключением сведений, составляющих государственные секреты.

Операторы электронной торговой площадки www.goszakupki.by и государственной информационно-аналитической системы www.gias.by обеспечивают размещение годового плана государственных закупок, (или) дополнений государственной изменений И В такой план В информационно-аналитической системе.

**ВНИМАНИЕ!** Годовой план государственных закупок, размещенный в государственной информационно-аналитической системе, является основанием для проведения процедуры государственной закупки.

Для размещения утвержденного годового плана государственных закупок на электронной торговой площадке заказчик должен загрузить в сети Интернет страницу <u>www.goszakupki.by</u> и выполнить следующие действия:

**1.** Выбрать на панели меню «Войти», ввести логин (имя пользователя) и пароль

Планы закупок

УЦ -

Главная

Новости

Документы

Помощь -

| Вход          |                                         |
|---------------|-----------------------------------------|
| Для входа в л | ичный кабинет заполните следующие поля: |
| Логин         |                                         |
| Пароль        |                                         |
|               | 🗷 Запомнить меня                        |
|               | Войти                                   |

**2.** В меню Личного кабинета в разделе Планы закупок выберите «Разместить план закупок».

| Закупки | Контакты 👻    | Личный кабинет 👻 |  |  |  |  |
|---------|---------------|------------------|--|--|--|--|
|         | 🔀 Сообщени    | я 279            |  |  |  |  |
|         | Мои закупки   |                  |  |  |  |  |
|         | Создание зак  | Создание закупки |  |  |  |  |
|         | Мои чернови   | ки               |  |  |  |  |
|         | Мои объявле   | нные закупки     |  |  |  |  |
|         | Закупки с мо  | им участием      |  |  |  |  |
|         | Планы закупок |                  |  |  |  |  |
|         | Мои планы за  | акупок           |  |  |  |  |
|         | Разместить г  | лан закупок      |  |  |  |  |

- 3. В открывшемся окне заполните поля:
  - ФИО лица, утвердившего годовой план государственных закупок или изменения и (или) дополнения к нему;
  - Дата утверждения годового плана государственных закупок (или его изменений и дополнений);
  - Финансовый год, на который составлен годовой план государственных закупок;

и нажмите кнопку «Сохранить в черновик».

| Главная / Мои планы закупок / Создать план закупок                                       |
|------------------------------------------------------------------------------------------|
|                                                                                          |
| План закупок                                                                             |
| Наименование (для юр.лиц) либо ФИО (для ИП) заказчика                                    |
| Заказчик                                                                                 |
|                                                                                          |
| Ведомственная подчиненность                                                              |
| Прочие юридические лица без ведомственной подчиненности                                  |
|                                                                                          |
| Страна                                                                                   |
| Республика Беларусь                                                                      |
|                                                                                          |
| Область                                                                                  |
| Брестская область                                                                        |
|                                                                                          |
| Город                                                                                    |
| Брест                                                                                    |
|                                                                                          |
| Улица, дом. офис                                                                         |
| ул. Суворова, 21                                                                         |
|                                                                                          |
| ФИО лица, утвердившего годовой план гос. закупок или изменения и (или) дополнения к нему |
| Иванов Иван Иванович                                                                     |
| L                                                                                        |
| Пата утверждения плана гос. закудок (или его изменений и долоднений)                     |
| 27.06.2019                                                                               |
|                                                                                          |
|                                                                                          |
| Финансовый год, на который составлен годовой план государственных закупок                |

Сохранить в черновик

2019

В случае если необходимо внести изменения в нередактируемые на данном этапе поля – перейдите в раздел «Изменение данных предприятия» в меню Личного кабинета.

**4.** Для добавления позиции годового плана государственных закупок нажмите «Добавить новую позицию».

|                                                                                                    | IOK                                                     |                               |                                                            |                                      |                                                  |                                       |                                       |  |
|----------------------------------------------------------------------------------------------------|---------------------------------------------------------|-------------------------------|------------------------------------------------------------|--------------------------------------|--------------------------------------------------|---------------------------------------|---------------------------------------|--|
| Редактиро                                                                                                    | овать Удалить                                           |                               |                                                            |                                      |                                                  |                                       |                                       |  |
| Дата рази                                                                                                    | мещения плана заку                                      | пок                           |                                                            |                                      |                                                  | 27.06.2019                            |                                       |  |
| Наименов                                                                                                    | зание (для юр.лиц) л                                    | пибо ФИО (д                   | пя ИП) заказчика                                           |                                      |                                                  | Заказчик                              |                                       |  |
| Ведомств                                                                                                    | енная подчиненнос                                       | ть                            |                                                            |                                      |                                                  | Прочие юридичес<br>ведомственной по   | жие лица без<br>одчиненности          |  |
| Местонахождение                                                                                                    |                                                         |                               |                                                            |                                      | Брестская область, г. Брест,<br>ул. Суворова, 21 |                                       |                                       |  |
| Бюджетные средства и средства государственных внебюджетных фондов: перечисление средств<br>осуществляется со счетов органов государственного казначейства |                                                         |                               |                                                            |                                      | 0.00                                             |                                       |                                       |  |
| Объем бн<br>осуществ                                                                                                    | оджетных средств и<br>ляется с текущих (р               | і средств гос<br>асчетных) сч | ударственных внеб<br>четов заказчика, ВҮ                   | юджетных фондов: пе<br>'N            | речисление средств                               | 0.00                                  |                                       |  |
| Объем собственных средств, ВҮN                                                                                                    |                                                         |                               |                                                            |                                      | 0.00                                             |                                       |                                       |  |
| Итого, ВҮ                                                                                                    | N                                                       |                               |                                                            |                                      |                                                  | 0.00                                  | 0.00                                  |  |
| унп                                                                                                    |                                                         |                               |                                                            |                                      |                                                  | XXXXXXXXX                             |                                       |  |
| озиции пл                                                                                                    | пана закупок                                            | /                             |                                                            |                                      |                                                  |                                       |                                       |  |
| Добавить                                                                                                    |                                                         |                               |                                                            |                                      |                                                  |                                       |                                       |  |
| Добавить<br>Номер<br>позиции<br>плана<br>закупок                                                                                                    | Наименование<br>однородных<br>товаров (работ,<br>услуг) | Код<br>подвида                | Наименование в<br>соответствии с<br>кодом ОКРБ<br>007-2012 | объемы в<br>натуральном<br>выражении | Ориентировочная<br>стоимость                     | Срок<br>(периодичность)<br>проведения | Субъект,<br>осуществляющий<br>закупку |  |

5. Заполните поля:

• наименование однородных товаров (работ, услуг), которые планируется приобрести в рамках процедуры государственной закупки или ее части (лота);

• код подвида товаров (работ, услуг) в соответствии с общегосударственным классификатором Республики Беларусь ОКРБ 007-2012 «Классификатор продукции по видам экономической деятельности», утвержденным постановлением Государственного комитета по стандартизации Республики Беларусь от 28декабря 2012г. № 83;

Главная / План закупок / Создать позицию плана закупок

Создать позицию плана закупок

Наименование однородных товаров (работ, услуг)

марля

Код подвида товаров (работ, услуг) в соответствии с ОКРБ 007-2012

21.20.24.

21.20.24.400-Вата, марля и аналогичные материалы, пропитанные или покрытые фармацев

21.20.24-Материалы перевязочные клейкие, кетгут и аналогичные материалы; аптечки перв

21.20.24.600-Сумки санитарные и аптечки (наборы) первой помощи

! После заполнения заказчиком поля «Код подвида товаров (работ, услуг) в соответствии с ОКРБ 007-2012» наименование кода в соответствии с классификатором заполняется автоматически.

• предмет государственной закупки (товар/работа/услуга);

• ориентировочные объемы (количество) годовой и (или) общей потребности в однородных товарах (работах, услугах) в натуральном выражении;

• единица измерения однородных товаров (работ, услуг) в соответствии с общегосударственным классификатором Республики Беларусь ОКРБ 008-95 «Единицы измерения и счета», утвержденным постановлением Комитета по стандартизации, метрологии и сертификации Министерства образования и науки Республики Беларусь от 31июля 1995г. № 9;

| Создать позицию плана закупок                                         |
|-----------------------------------------------------------------------|
| Наименование однородных товаров (работ, услуг)                        |
| марля                                                                 |
| Код подвида товаров (работ, услуг) в соответствии с ОКРБ 007-2012     |
| 21.20.24.400                                                          |
| Предмет государственной закупки                                       |
| товар                                                                 |
| Ориентировочные объемы в натуральном выражении                        |
| 5000                                                                  |
| Единица измерения товаров (работ, услуг) в соответствии с ОКРБ 008-95 |
| Метр(м)                                                               |
|                                                                       |

5

! Для удобства заполнения поля «единицы измерения в соответствии с ОКРБ 008-95» реализована возможность осуществления поиска.

| Единица измерения товаров (работ, услуг) в соответствии с ОКРБ 008-95 |
|-----------------------------------------------------------------------|
| Выберите единицу измерения                                            |
| еди                                                                   |
| Тысяча тонн единовременного хранения(10[3*] т единовр. хран)          |
| Единица тепловая Британская()                                         |
| Миллион единиц в год(10[6*] ед/год)                                   |
| Единица(ед.)                                                          |
| Тысяча единиц(10[3*] ед.)                                             |
| Миллион единиц(10[6*] ед.)                                            |
| Для сброса выбранной единицы, воспользуйтесь функцией удаления в      |

конце строки:

| 1 | сдиница измерения товаров (работ, услуг) в соответствии с окгаз обо-зо | _   |   |
|---|------------------------------------------------------------------------|-----|---|
|   | Метр(м)                                                                | × * |   |
|   |                                                                        |     | , |

• ориентировочная стоимость годовой и (или) общей потребности в однородных товарах (работах, услугах) – бюджетные средства и средства государственных внебюджетных фондов: перечисление средств осуществляется со счетов органов государственного казначейства с указанием кодов классификации расходов бюджета (приложения 2–6 к постановлению Министерства финансов Республики Беларусь от 31декабря 2008г. № 208 «О бюджетной классификации Республики Беларусь») и кода бюджета:

| Объем средств, ВҮN | Код функциональной классификации  | Код бюджета                                             |
|--------------------|-----------------------------------|---------------------------------------------------------|
| 2000               | 07 01 00 301                      | Выберите код бюджета 💌 💼                                |
|                    | Код ведомственной классификации   |                                                         |
|                    | 054                               |                                                         |
|                    | Код экономической классификации   |                                                         |
|                    | 1 10 03 03                        |                                                         |
|                    | Код программной классификации     |                                                         |
|                    | 06 07                             |                                                         |
|                    | 06 07-подпрограмма "Обеспечение ф | ункционирования системы здравоохранения Республики Бела |

Выберите соответствующий код бюджета из предложенного перечня значений (в соответствии со справочником получателей бюджетных средств Автоматизированной системы финансовых расчетов Министерства финансов), при этом значение поля «УНК» будет заполнено автоматически:

| Объем средств, BYN | Код функциональной классификации | Код бюджета                                                                      |
|--------------------|----------------------------------|----------------------------------------------------------------------------------|
| 2000               | 07 01 00 301                     | 62000 Заказчик (УНК : 118, ТК : -1) 🔻                                            |
|                    | Код ведомственной классификации  | выберите кат бюджета                                                             |
|                    | 054                              | 90001 - Заказчий (УНК : 3688, ТК : 602)<br>62000 - Заказчик (УНК : 118, ТК : -1) |
|                    | С                                | 60100 - Заказчик (УНК : 1570, ТК : -1)                                           |
|                    | 1 10 03 03                       | 10100 - Заказчик (УНК : 122, ТК : -1)                                            |
|                    | Код программной классификации    |                                                                                  |
|                    | 06 07                            |                                                                                  |

## ВНИМАНИЕ!

Для добавления информации о закупаемых обособленными подразделениями (филиалами) юридических лиц товарах (работах, услугах) проставьте отметку в поле «Указать УНП обособленного подразделения (филиала) юридического лица»:

| /казать УНП обособленного<br>идического лица                                       | подразделения (филиала)                                                                                                    |                                                                                             |
|------------------------------------------------------------------------------------|----------------------------------------------------------------------------------------------------|---------------------------------------------------------------------------------------------|
| риентировочная стоимость                                                           | годовой и (или) общей потребности в однородны                                                                                                | к товарах (работах, услугах), BYN                                                           |
| вюджетные средства и сре                                                           | едства государственных внеоюджетных фондов: п                                                                                                | еречисление средств осуществляется со счетов органов                                        |
| оюджетные средства и сре<br>государственного казначей<br>Объем средств, ВҮN        | дства государственных внеоюджетных фондов. п<br>іства<br>Код функциональной классификации                                                    | еречисление средств осуществляется со счетов органов<br>Код бюджета                         |
| вюджетные средства и ср<br>государственного казначей<br>Объем средств, ВҮN<br>2000 | дства государственных внеоюджетных фондов. п<br>іства<br>Код функциональной классификации                                                    | еречисление средств осуществляется со счетов органов<br>Код бюджета<br>Выберите код бюджета |
| объем средств, ВҮN                                                                 | дства государственных внеоюджетных фондов. п<br>іства<br>Код функциональной классификации<br>07 01 00 301<br>Код ведомственной классификации | еречисление средств осуществляется со счетов органов Код бюджета Выберите код бюджета       |

В появившемся поле – внесите значение УНП обособленного подразделения (филиала):

| Указать УНП обособленного подразделения (филиала)<br>зидического лица |                                                           | УНП организации (обособленного подразделения/филиала), в чьих интересах планируется закупка |                                              |           |
|-----------------------------------------------------------------------|-----------------------------------------------------------|---------------------------------------------------------------------------------------------|----------------------------------------------|-----------|
|                                                                       |                                                           | 123456789                                                                                   | K                                            |           |
| Ориентировочная стоимость годов                                       | ой и (или) общей потр                                     | ебности в однородны                                                                         | товарах (работах, услугах), BYN              |           |
| Бюджетные средства и средства<br>государственного казначейства        | государственных внеб                                      | бюджетных фондов: п                                                                         | еречисление средств осуществляется со счетов | з органов |
|                                                                       |                                                           |                                                                                             |                                              |           |
| Объем средств, ВҮN                                                    | Код функциональной                                        | классификации                                                                               | Код бюджета                                  |           |
| <b>Объем средств, ВҮN</b><br>2000                                     | Код функциональной                                        | классификации                                                                               | Код бюджета<br>Выберите код бюджета          | • û       |
| <b>Объем средств, ВҮN</b><br>2000                                     | Код функциональной<br>07 01 00 301<br>Код ведомственной н | классификации<br>классификации                                                              | Код бюджета<br>Выберите код бюджета          | Î         |

• ориентировочная стоимость годовой и (или) общей потребности в однородных товарах (работах, услугах) – бюджетные средства и средства государственных внебюджетных фондов: перечисление средств осуществляется с текущих (расчетных) счетов заказчика:

| )61 ou chongern BVN                              |                                               | Код бирунота                                              |
|--------------------------------------------------|-----------------------------------------------|-----------------------------------------------------------|
| овем средств, вти                                |                                               |                                                           |
| 2000                                             | 07 01 00 301                                  | Выберите код бюджета                                      |
|                                                  | Код ведомственной классификации               |                                                           |
|                                                  | 054                                           |                                                           |
|                                                  | Код экономической классификации               |                                                           |
|                                                  | 1 10 03 03                                    |                                                           |
|                                                  | Код программной классификации                 |                                                           |
|                                                  | 06 07                                         |                                                           |
|                                                  |                                               |                                                           |
| Добавить                                         |                                               |                                                           |
| 5ъем бюджетных средств и<br>нетов заказчика, BYN | и средств государственных внебюджетных фондов | : перечисление средств осуществляется с текущих (расчетнь |
| n                                                |                                               |                                                           |

! В случае финансирования позиции годового плана государственных закупок из различных бюджетов - воспользуйтесь кнопкой «Добавить».

• срок (периодичность) проведения процедуры государственной закупки

! В случае необходимости выбора нескольких месяцев – выберите необходимые периоды, удерживая на клавиатуре кнопку Ctrl.

• субъект, осуществляющий закупку.

и нажмите кнопку «Сохранить в черновик».

Срок (периодичность) проведения

| Январь               |              |
|----------------------|--------------|
| Март                 |              |
| Апрель               |              |
| Субъект, осуществляю | ощий закупку |
| Заказчик             |              |
|                      |              |

Результатом успешного добавления позиции годового плана государственных закупок станет сообщение:

| Позиция г | плана зак | упок успешн | о добавлена |
|-----------|-----------|-------------|-------------|
|-----------|-----------|-------------|-------------|

Для продолжения добавления позиций годового плана государственных закупок нажмите кнопку «Добавить новую позицию».

| Добавить                                          | новую позицию                                                             | -              |                                                                                                    |                                                         |                                                                                    |                                       |                                       |
|---------------------------------------------------|---------------------------------------------------------------------------|----------------|----------------------------------------------------------------------------------------------------|---------------------------------------------------------|------------------------------------------------------------------------------------|---------------------------------------|---------------------------------------|
| жазаны за<br>Номер<br>позиции<br>плана<br>закупок | ниси 1-1 из 1.<br>Наименование<br>однородных<br>товаров (работ,<br>услуг) | Код<br>подвида | Наименование в<br>соответствии с кодом<br>ОКРБ 007-2012                                                                                                    | Ориентировочные<br>объемы в<br>натуральном<br>выражении | Ориентировочная<br>стоимость                                                       | Срок<br>(периодичность)<br>проведения | Субъект,<br>осуществляющий<br>закупку |
|                                                   |                                                                           |                |                                                                                                    |                                                         |                                                                                    |                                       | Bce                                   |
| (не<br>задано)                                    | марля                                                                     | 21.20.24.400   | Вата, марля и<br>аналогичные<br>материалы,<br>пропитанные или<br>покрытые<br>фармацевтическими<br>веществами или<br>расфасованные для<br>розничной продажи | 5000 м                                                  | Объем бюджетных<br>средств, ВҮN: 2000<br>Объем<br>собственных<br>средств, ВYN: 500 | Январь, Март                          | Sancarvoor                            |

**6.** После добавления всех позиций в годовой план государственных закупок нажмите кнопку «Сформировать заявление»

| Редактиро                            | вать Удалить                                                                                                    |                |                                                                                                 |                                                         |                                                                                                    |                                                            |                                             |   |
|--------------------------------------|----------------------------------------------------------------------------------------------------|----------------|-------------------------------------------------------------------------------------------------|---------------------------------------------------------|----------------------------------------------------------------------------------------------------|------------------------------------------------------------|---------------------------------------------|---|
| Номер плана закупок                  |                                                                                                    |                |                                                                                                 |                                                         | 2020-100006988                                                                                     |                                                            |                                             |   |
| Дата размещения плана закупок        |                                                                                                    |                |                                                                                                 |                                                         | 08.07.2019                                                                                         |                                                            |                                             |   |
| Дата редактирования                  |                                                                                                    |                |                                                                                                 |                                                         | 12.07.2019                                                                                         | 12.07.2019                                                 |                                             |   |
| Наименов                             | аименование (для юр.лиц) либо ФИО (для ИП) заказчика                                                                                                    |                |                                                                                                 |                                                         |                                                                                                    | Заказчик                                                   |                                             |   |
| Ведомств                             | Зедомственная подчиненность Г                                                                                                    |                |                                                                                                 |                                                         |                                                                                                    | Прочие юридические лица без<br>ведомственной подчиненности |                                             |   |
| Местонах                             | ождение                                                                                                    |                |                                                                                                 |                                                         |                                                                                                    | Бресткая область,                                          | Бресткая область, г.Брест, ул. Суворова, 21 |   |
| Бюджетна<br>осуществя                | Бюджетные средства и средства государственных внебюджетных фондов: перечисление средств<br>осуществляется со счетов органов государственного казначейства |                |                                                                                                 |                                                         |                                                                                                    | 5 000.00                                                   | 5 000.00                                    |   |
| Объем бю<br>осуществя                | Объем бюджетных средств и средств государственных внебюджетных фондов: перечисление средств<br>осуществляется с текущих (расчетных) счетов заказчика, BYN |                |                                                                                                 |                                                         |                                                                                                    | 0.00                                                       |                                             |   |
| Объем со                             | бственных средст                                                                                                    | B, BYN         |                                                                                                 |                                                         |                                                                                                    | 500.00                                                     |                                             |   |
| Итого, BYN                           | Ntoro, BYN                                                                                                    |                |                                                                                                 |                                                         |                                                                                                    | 5 500.00                                                   |                                             |   |
| унп                                  |                                                                                                    |                |                                                                                                 |                                                         | X0000000X                                                                                          |                                                            |                                             |   |
| Тозиции пл<br>Добавить               | пана закупок<br>новую позицию                                                                                                    |                |                                                                                                 |                                                         |                                                                                                    |                                                            |                                             |   |
| Номер<br>позиции<br>плана<br>закупок | Наименование<br>однородных<br>товаров (работ,<br>услуг)                                                                                                   | Код<br>подвида | Наименование в<br>соответствии с кодом<br>ОКРБ 007-2012                                         | Ориентировочные<br>объемы в<br>натуральном<br>выражении | Ориентировочная<br>стоимость                                                                       | Срок<br>(периодичность)<br>проведения                      | Субъект,<br>осуществляющий<br>закупку       |   |
| (не                                  | марля                                                                                                    | 21.20.24.400   | Вата, марля и                                                                                   | 5000 м                                                  | Бюджетные                                                                                          | Октябрь, Ноябрь                                            | Все •                                       | • |
| задано)                              |                                                                                                    |                | аналогичные<br>материалы,<br>пропитанные или<br>покрытые<br>фармацевтическими<br>вешествами или |                                                         | средства и средства<br>гос. внебюдж.<br>фондов (оплата со<br>счетов<br>казначейства), BYN:<br>5000 |                                                            |                                             | Ê |

Сформировать заявление

расфасованные для

Собственные

В случае необходимости, воспользуйтесь инструментами меню для

- **о просмотра** позиции,
  - редактирования,
- 🛅 удаления.

Для удобства работы с годовым планом государственных закупок реализован поиск по позициям плана, наименованиям однородных товаров (работ, услуг), коду подвида в соответствии с общегосударственным классификатором Республики Беларусь ОКРБ 007-2012.

Показаны записи 1-1 из 1.

| Номер позиции<br>плана закупок | Наименование<br>однородных<br>товаров<br>(работ, услуг) | Код<br>подвида | Наименование в<br>соответствии с<br>кодом ОКРБ<br>007-2012                                                                                                 |
|--------------------------------|---------------------------------------------------------|----------------|----------------------------------------------------------------------------------------------------|
|                                |                                                         |                |                                                                                                    |
| 2019-100006988-1               | марля                                                   | 21.20.24.400   | Вата, марля и<br>аналогичные<br>материалы,<br>пропитанные или<br>покрытые<br>фармацевтическими<br>веществами или<br>расфасованные для<br>розничной продажи |

7. Подпишите сформированное заявление, в появившемся окне введите ключ (пароль) от контейнера (электронной цифровой подписи).

| Заявление на создание плана закупок                                                                        |  |  |  |  |
|----------------------------------------------------------------------------------------------------|--|--|--|--|
| Заявление на размещение годового плана государственных закупок                                             |  |  |  |  |
| Дата размещения годового плана государственных закупок на электронной торговой площадке www.goszakupki.by: |  |  |  |  |
| Наименование (для юр.лица) либо ФИО (для индивидуального предпринимателя) заказчика:                       |  |  |  |  |
| Ведомственная подчиненность: Прочие юридические лица без ведомственной подчиненности                       |  |  |  |  |
| Местонахождение:                                                                                           |  |  |  |  |
| Опубликовать                                                                                               |  |  |  |  |

**8.** Загрузится страница годового плана государственных закупок с присвоенным документу уникальным регистрационным номером 2019-XXXXXXXX (2019-УНП).

| Главная / Мои планы закупок / Просмотр плана закупок № 2019-10000 |                                                         |
|-------------------------------------------------------------------|---------------------------------------------------------|
| План закупок № 2019-10000 успешно опубликован                     |                                                         |
| План закупок № 2019-10000                                         |                                                         |
| Редактировать                                                     |                                                         |
| Номер плана закупок                                               | 2019-10000                                              |
| Дата размещения плана закупок                                     | 28.06.2019                                              |
| Дата редактирования                                               | 28.06.2019                                              |
| Наименование (для юр.лиц) либо ФИО (для ИП) заказчика             | Заказчик                                                |
| Ведомственная подчиненность                                       | Прочие юридические лица без ведомственной подчиненности |
| Местонахождение                                                   | Бресткая область, г.Брест, ул. Суворова, 21             |

**9.** Дополнительно можно проверить статус годового плана государственных закупок в меню Личного кабинета – Мои планы закупок:

| Мои планы закупок         |                                                       |                               |             |   |
|---------------------------|-------------------------------------------------------|-------------------------------|-------------|---|
| Создать план закупок      | Cинхронизировать с ГИАС                               |                               |             |   |
| Показаны записи 1-1 из 1. |                                                       |                               |             |   |
| Номер плана закупок       | Наименование (для юр.лиц) либо ФИО (для ИП) заказчика | Дата размещения плана закупок | Статус      |   |
|                           |                                                       |                               | Bce         | ] |
| 2019-10000                | Заказчик                                              | 28.06.2019                    | Опубликован | ø |
|                           |                                                       |                               |             |   |

Статус годового плана государственных закупок, подписанный электронной цифровой подписью – **Опубликован**.

Статус проекта годового плана государственных закупок – Черновик.

## ВНИМАНИЕ!

С целью упрощения порядка формирования и размещения государственными заказчиками годового плана государственных закупок на электронной торговой площадке реализована возможность выгрузки годового плана государственных закупок (в любом статусе) в файл с расширением .docx.

| План закупок                                                                                                    | B                                                          |
|----------------------------------------------------------------------------------------------------|------------------------------------------------------------|
| Редактировать Удалить                                                                                                    | 7                                                          |
| Номер плана закупок                                                                                                    | 2020-100006988                                             |
| Дата размещения плана закупок                                                                                                    | 08.07.2019                                                 |
| Дата редактирования                                                                                                    | 12.07.2019                                                 |
| Наименование (для юр.лиц) либо ФИО (для ИП) заказчика                                                                                                    | Заказчик                                                   |
| Ведомственная подчиненность                                                                                                    | Прочие юридические лица без<br>ведомственной подчиненности |
| Местонахождение                                                                                                    | Бресткая область, г.Брест, ул. Суворова, 21                |
| Бюджетные средства и средства государственных внебюджетных фондов: перечисление средств<br>осуществляется со счетов органов государственного казначейства | 5 000.00                                                   |
| Объем бюджетных средств и средств государственных внебюджетных фондов: перечисление средств осуществляется с текущих (расчетных) счетов заказчика, BYN    | 0.00                                                       |
| Объем собственных средств, ВҮN                                                                                                    | 500.00                                                     |
| Ntoro, BYN                                                                                                    | 5 500.00                                                   |
| УНП                                                                                                    | XXXXXXXXX                                                  |

За консультацией по размещению годового плана государственных закупок и работе на электронной торговой площадке <u>www.goszakupki.by</u> обращайтесь по тел.: колл-центр **193**, 209-48-24 (многоканальный), 203-40-16, 203-60-75, 203-60-29, 226-66-27 в г. Минске или в областные Филиалы НЦМиКЦ:

Филиал в г. Бресте Телефоны: (0162) 25-14-05, 25-14-06, 52-75-05

Филиал в г. Витебске Телефоны: (0212) 35-90-30, 35-90-33, 35-90-72

Филиал в г. Гомеле Телефоны: (0232) 32-33-45, 32-88-21, 32-65-65

Филиал в г. Гродно Телефоны: (0152) 55-93-91, 55-93-92, 55-93-94

Филиал в г. Могилеве Телефоны: (0222) 22-66-03, 22-63-40, 22-61-30